# Inhoud

## Vooraf

10

12

# Beeld

Beeld Beeldbewerking 14 Beeld Beeldbewerkingsprogramma's 16 Beeld Digitale camera 18 Beeld Histogram 20 Beeld Illustraties 22 Beeld Logo's 24 Beeld Monteren 26 Beeld Niveaus en curves 28 Beeld Pixel 30 Beeld Pixels en documentgrootte 32 Beeld Resolutie 34 Beeld Retoucheren 36 Beeld Scannen 38 Beeld Vectoren en paden 40 Beeld Verloop 42 Beeld Verscherpen en vervagen 44 Beeld Vrijstaand maken 46

## Bestand

Bestand Bestandsbeheer 50 Bestand Bestandstypen 52 Bestand Binair 54 Bestand Compressie 56 Bestand Digitaal 58 Bestand PDF 60

## Boek

62

48

Boek Boekbegrippen 64 Boek Colofon 66 Boek Copyrightpagina 68 Boek Franse titel en titelblad 70 Boek Inhoud 72 Boek ISBN, ISSN en ISMN 74 Boek Manuscript aanleveren 76 Boek Noten 78 Boek Trefwoordenregister 80 Boek Uitgeven in eigen beheer 82 Boek Voorwerk en nawerk 84

## Druk

86

Druk Afwerken 88 Druk Binden 90 Druk Drukproces 92 Druk Druktechnieken 94 Druk Fotozetten 96 Druk GCR, UCR en UCA 98 Druk Kleurendruk 100 Druk Offsetdruk 102 Druk Papier 104 Druk Papierformaten 106 Druk PostScript 108 Druk Rasteren 110 Druk Rasterfijnheid 112 Druk Rasterhoek en moiré 114 Druk Rasterpuntvorm 116 Druk Registeren 118 Druk Veredelen 120 Druk Vouwen 122

## Dtp

124

Dtp Aanleveren 126 Dtp Alinea 128 Dtp Broodtekst en interlinie 130 Dtp Certified PDF en PDF/X 132 Dtp Cijfers 134 Dtp Desktoppublishing 136 Dtp Dtp-programma's 138 Dtp Invoer- en uitvoerresolutie 140 Dtp Krantenbegrippen 142 Dtp Lay-out 144 Dtp Lay-outelementen 146 Dtp Maten 148 Dtp Opsomming 150 Dtp PDF creëren 152 Dtp Regelval 154 Dtp Rsi 156 Dtp Spatiëren 158 Dtp Tabellen 160 Dtp Tekst accentueren 162 Dtp Tekststijlen 164 Dtp Vormgeving 166 Dtp Zetspiegel en marges 168

## Font

170

Font Barcodes 172 Font Gewicht 174 Font Lettertype 176 Font Lettertypebegrippen 178 Font OpenType 180 Font PostScript Type 1 182 Font Speciale tekens 184 Font Speciale tekens 184 Font TrueType 188 Font TrueType 188 Font Unicode 190 Font UTF-8 192

## Kleur

194

Kleur Cyaan 196 Kleur Duotoon 198 Kleur Full colour 200 Kleur Geel 202 Kleur Kalibreren 204 Kleur Kleurbeheer 206 Kleur Kleurmenging 208 Kleur Kleurruimte 210 Kleur Magenta 212 Kleur Pantone (PMS) 214 Kleur Steunkleur 216 Kleur Uitsparen en overvullen 218 Kleur Zwart 220

## Taal

Taal Aanhalingstekens 224 Taal Afbreken 226 Taal Afkortingen 228 Taal Apostrof 230 Taal Diakritische tekens 232 Taal Getallen 234 Taal Hoofdletters 236 Taal Leestekens 238 Taal Postcodes en telefoonnummers 240 Taal Punten en komma's 242 Taal Redigeren 244 Taal Romeinse cijfers 246 Taal Spelling 248 Taal Streepjes 250 Taal Tekstopbouw 252 Taal Valse vrienden 254

## Register

256

# Vooraf

Andree Hollander, één van de drie auteurs van dit boek, is in 2011 overleden. Zonder zijn teksten en ideeën zou dit boek niet in deze vorm hebben bestaan. Tijdens het schrijven was hij een belangrijke mede-auteur en inspiratiebron.

#### Voor wie is het boek bedoeld?

*Het dtp-naslagboek* is bedoeld voor zowel beginnende als professionele dtp'ers en voor mensen die vanuit hun werk te maken krijgen met desktoppublishing.

#### Acht thema's

Het dtp-naslagboek is ingedeeld in acht thema's:

- Beeld geeft informatie over afbeeldingen.
- Bestand gaat over computerbestanden, los van de inhoud.
- **Boek** behandelt onderwerpen die specifiek zijn voor het maken van grote publicaties als boeken.
- **Druk** gaat in op het technische proces van het afdrukken.
- **Dtp** behandelt onderwerpen die te maken hebben met desktoppublishing sec.
- Font bespreekt lettertypen en alles wat daarmee te maken heeft.
- Kleur is gewijd aan het werken met kleur.
- Taal richt zich op de tekst als onderdeel van een publicatie.

De thema's staan in alfabetische volgorde; binnen een thema zijn ook de onderwerpen in alfabetische volgorde geplaatst.

#### Waar staat wat?

Het onderbrengen van een onderwerp in een bepaald thema was niet altijd makkelijk, doordat er onderwerpen waren die op verschillende plaatsen konden staan. In zulke gevallen moesten we een keuze maken. Het onderwerp Kleurendruk bijvoorbeeld zou evengoed bij Kleur als bij Druk passen. Over het onderwerp kleur hebben we alles wat direct met de drukker te maken heeft bij Druk gezet en alles wat de dtp'er aangaat bij Kleur. Staat wat je zoekt niet waar je het verwacht, kijk dan voor de zekerheid in de inhoud of het trefwoordenregister.

#### Verwijzingen

Dit boek heeft een bijzondere opzet: elk onderwerp beslaat een spread in het boek, een linker- en een rechterbladzijde. Grotere onderwerpen zijn dus in kleinere stukjes gehakt en hangen met andere onderwerpen samen. Daarom zijn de verwijzingen erg belangrijk. Ze staan op een prominente plaats, naast de inleiding op de linkerbladzijde. Elk van de acht onderdelen van het boek heeft een eigen kleur en die kleur zie je terug in de verwijzingen.

#### Websites

Op diverse plaatsen in het boek zijn websites vermeld waar meer informatie over een onderwerp te vinden is. Op het moment dat het boek werd gemaakt, functioneerden die websites. Op het moment dat je dit boek leest, misschien niet meer. Websites worden opgeheven of krijgen een andere naam, dat is inherent aan internet.

#### **Engelse termen**

Desktoppublishing is met bijbehorende termen afkomstig uit de Verenigde Staten en veel computerjargon is eveneens in het Engels. In dit boek hebben we achter veel Nederlandse vakwoorden de overeenkomende Engelse term geplaatst tussen accolades, bijvoorbeeld: overvul {trapping}.

#### **Derde editie**

De eerste editie van het boek verscheen in 2006. De tweede, volledig herziene editie stamt uit 2012 en voor deze derde editie hebben we weer waar mogelijk uitgebreid en aangevuld. Teksten en afbeeldingen zijn aangepast aan de nieuwste ontwikkelingen en nieuwe versies van programma's.

#### Reacties

We stellen het op prijs als gebruikers van het boek ons opmerkingen over het boek e-mailen. Of ze nu positief of negatief zijn, we zijn blij met je reacties. Mail ze naar janris@upcmail.nl

Juni 2016. Haarlem, Jan Ris; Utrecht, Annelize van Dijk

# Beeld

Beeld vormt een belangrijk onderdeel van hedendaagse publicaties. Het thema Beeld behandelt een scala aan onderwerpen die een dtp'er tegenkomt bij het werken met beeld.

- Het verkrijgen van beelden met een **Digitale camera** of door **Scannen**.
- Beeldbewerkingsprogramma's.
- Begrippen die te maken hebben met beeld: Histogram, Niveaus en curves, Pixel, Resolutie en Vectoren en paden.
- Het verband tussen **Pixels en documentgrootte**.
- Het gebruik van beeld als Illustratie, Logo of Verloop.
- Diverse vormen van Beeldbewerking: Monteren, Retoucheren, Verscherpen en vervagen, en Vrijstaand maken.

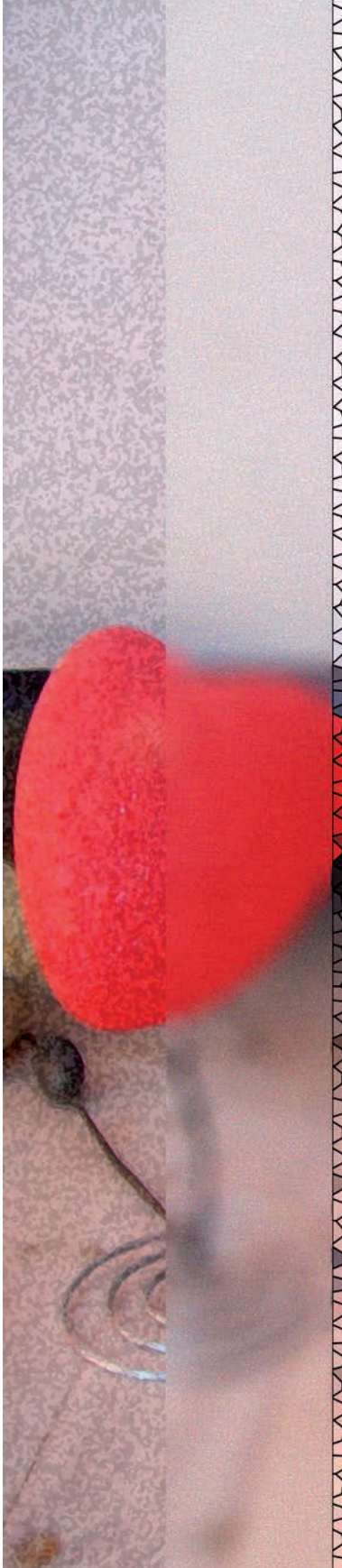

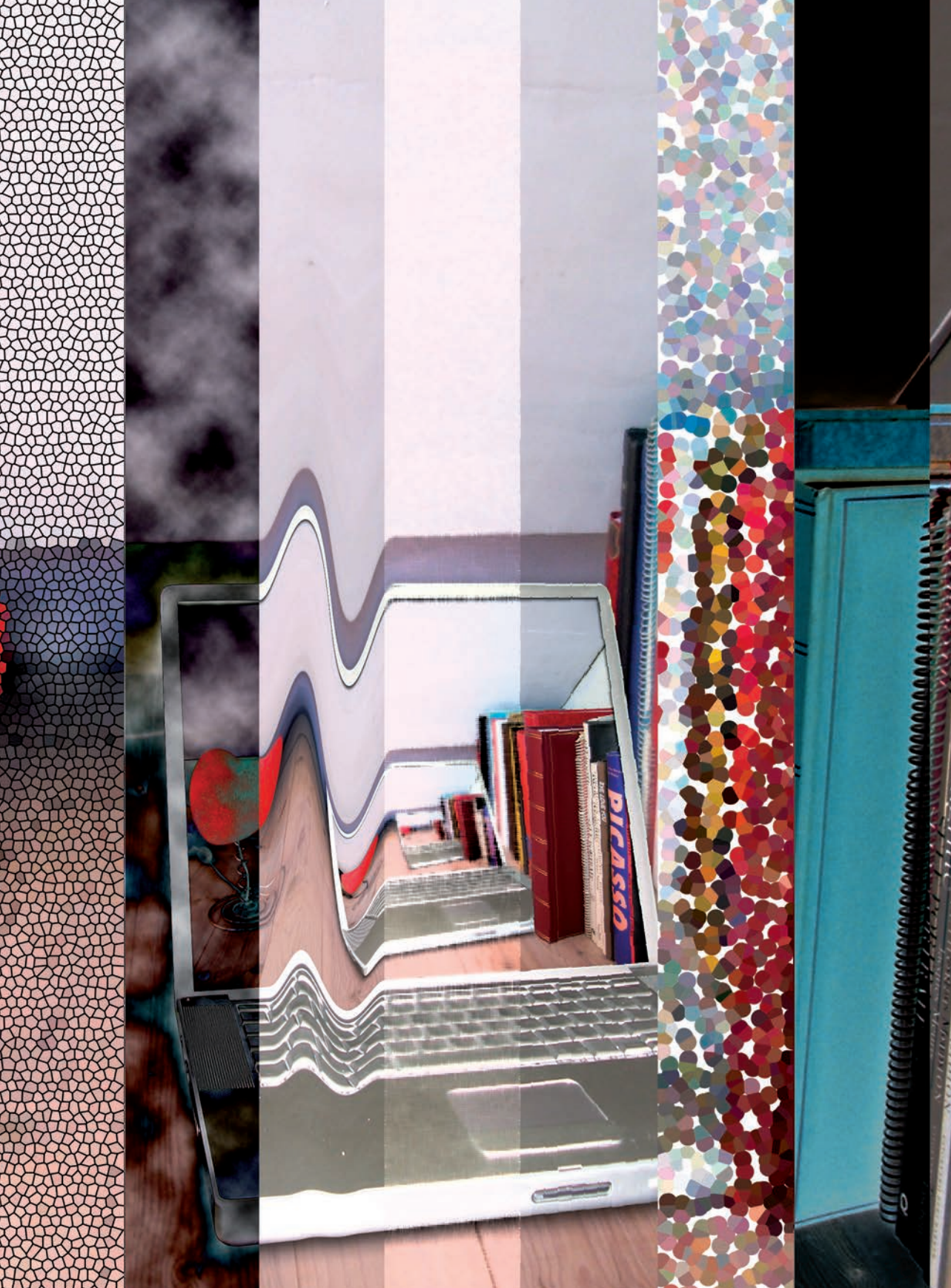

# **Beeld Beeldbewerking**

Een afbeelding kan vaak niet zonder meer gebruikt worden in een publicatie. Bijna altijd is beeldbewerking nodig of wenselijk.

#### Diverse bewerkingen

Beeldbewerking {image processing} is op vele manieren mogelijk om het resultaat in druk te verbeteren of de afbeelding te verfraaien. We kunnen beeld onder meer monteren, retoucheren, voorzien van effecten, uitsnijden, verscherpen en vrijstaand maken.

#### Corrigeren van grijswaarden en kleuren

Als een beeld niet optimaal is, kan aanpassing van grijzen en kleuren in het beeld nodig zijn. Incorrecte kleuren kunnen ook het gevolg zijn van het omzetten van het beeld naar een andere kleurruimte (bijvoorbeeld van RGB naar CMYK). Soms is het nodig bepaalde kleuren op voorhand uit de foto te verwijderen, omdat deze kleuren niet gereproduceerd kunnen worden in het reproductieproces. Onder kleurcorrectie valt ook het aanbrengen van kleur op zwart-witfoto's, zoals bij duotoon, of het inkleuren van zwart-witfoto's.

#### Speciale effecten toepassen

Met digitaal beeld zijn talrijke speciale effecten mogelijk, zoals vervorming van een beeld, excessief veranderen van grijzen en kleuren of effecten waarbij de realiteit wordt gesimuleerd, zoals de spiegeling van een object in water, een gesimuleerde belichting of een schaduw. Je kunt diverse materialen digitaliseren zoals aluminiumfolie, stoffen of papier. Het digitale beeld kan daarna bewerkt worden om bijvoorbeeld te gebruiken als fond (ondergrond). Het is ook mogelijk softwarematig een beeld te creëren in bijvoorbeeld Photoshop.

| Beeld | <b>Beeldbewerkingsprogramma</b> 's |
|-------|------------------------------------|
| Beeld | Monteren                           |
| Beeld | Retoucheren                        |
| Beeld | Verscherpen en vervagen            |
| Beeld | Vrijstaand maken                   |
| Dtp   | Lay-out                            |
| Kleur | Duotoon                            |

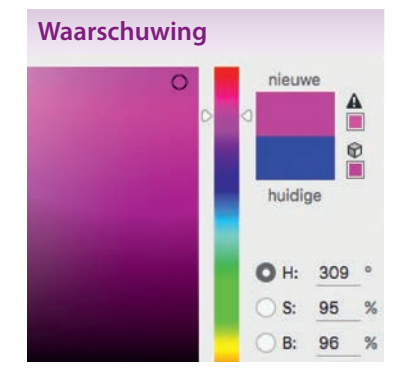

Het beeldbewerkingsprogramma Photoshop toont een waarschuwingsdriehoekje bij gebruik van kleuren die niet in druk weergegeven kunnen worden.

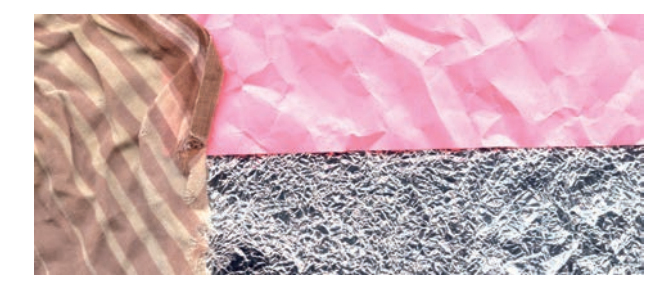

#### Gekreukeld

Een digitale versie van gekreukelde stukjes stof, papier en aluminiumfolie.

#### **Uitsnede maken**

Bij het digitaliseren van beeld komen vaak ongewenste randen mee die verwijderd moeten worden. De afbeelding moet dan worden bijgesneden {crop}. In opmaakprogramma's wordt de uitsnede van beeld aangepast door delen van het beeld te verbergen met een masker. In InDesign en Quark-XPress is dat een kader.

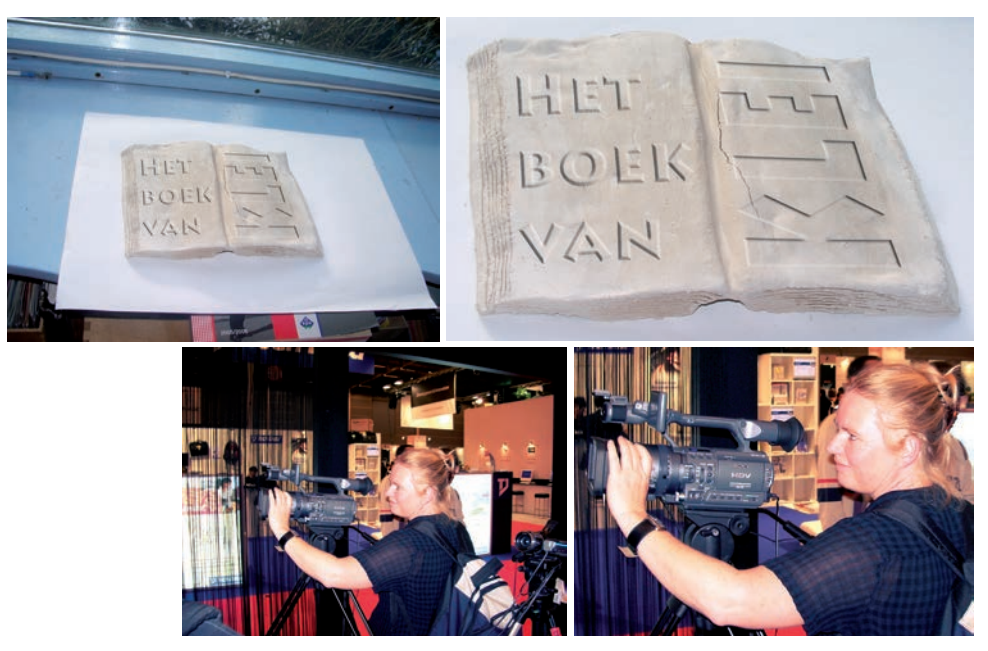

#### Twee voorbeelden

Een goedgekozen uitsnede kan een afbeelding krachtiger maken of het nu gaat om een portret, een gefotografeerde actie of een voorwerp. De aandacht van de kijker wordt hierna niet meer afgeleid door de omgeving om het eigenlijke onderwerp.

# **Beeld Beeldbewerkingsprogramma's**

*Er zijn verschillende beeldbewerkingsprogramma's om aanpassingen in pixelbestanden uit te voeren.* 

BeeldBeeldbewerkingBeeldNiveaus en curvesBeeldVectoren en paden

#### Eisen

Een beeldbewerkingsprogramma moet beschikken over geavanceerde selectiegereedschappen zodat men exact kan bepalen op welke manier en in welke mate afzonderlijke pixels aangepast worden. Onder meer om de volgende taken te kunnen uitvoeren:

- het bewerken van eigenschappen als kleur, helderheid en contrast;
- het maken van beeldmontages (composities die samengesteld zijn uit verschillende beelden);
- retoucheren (verwijderen van ongewenste elementen, zoals stofjes).

#### Photoshop en andere programma's

Het bekendste en meest gebruikte programma voor het bewerken van digitale afbeeldingen door professionals is Photoshop van Adobe. Van de naam is zelfs een werkwoord gemaakt: *photoshoppen* (hier en daar geschreven als *fotosjoppen* of kortweg *sjoppen*). Dat woord is synoniem geworden met beeldbewerken.

Als aanvulling op Photoshop heeft Adobe in 2007 het programma Photoshop Lightroom uitgebracht. Dit programma helpt fotografen die beschikken over vele duizenden foto's met het importeren, sorteren, ordenen, aanpassen en presenteren van foto's.

ArcSoft brengt diverse programma's uit om foto's mee te bewerken, zoals PhotoStudio en Perfect365. Een programma dat uitsluitend beschikbaar is voor Windows is Paint Shop Pro van Corel. De prijs van dit pakket ligt op het niveau van Photoshop Elements.

Acorn en Affinity Photo (alleen Mac) zijn ook goedkope alternatieven voor Photoshop.

#### **Photoshop Elements**

Adobe brengt een goedkopere versie van Photoshop op de markt onder de naam Photoshop Elements. Dit programma kost een fractie van de professionele versie. De doelgroep voor dit programma bestaat uit amateurfotografen die hun foto's een nabewerking willen geven. Diverse complexe commando's zijn in Elements versimpeld en sommige geavanceerde functies ontbreken, zoals de mogelijkheid om met Lab- en met CMYKbestanden te werken.

#### Gratis bij een scanner

Simpele bewerkingsprogramma's krijg je vaak cadeau bij een printer of scanner. Zo gaf Adobe in vroeger tijden gratis licenties uit voor Photoshop LE (Limited Edition), een versimpelde versie van het echte pakket.

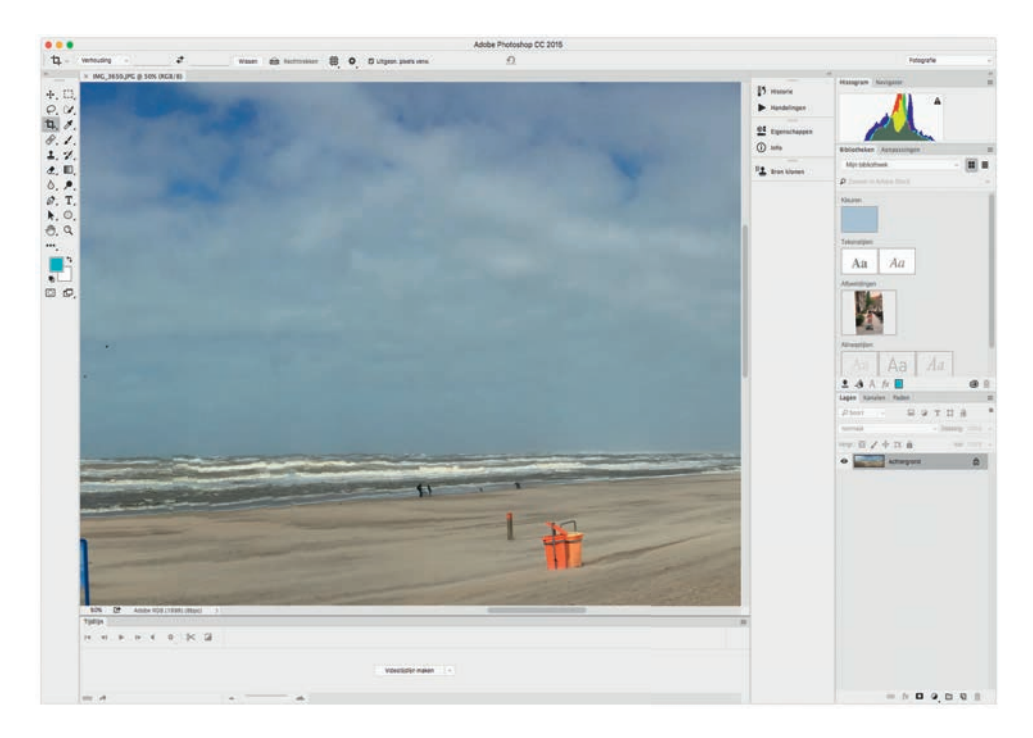

#### GIMP

Veel ontwikkelaars komen – bewust of onbewust – uit op dezelfde aanpak en zelfs hetzelfde interface voor gelijke functies. Hieronder in GIMP het venster voor het aanpassen van Curves.

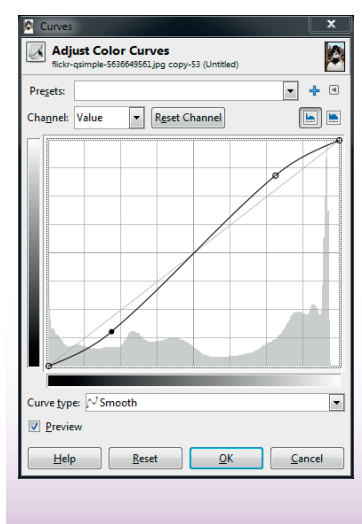

#### Photoshop

Hoewel je met heel wat programma's – betaald of gratis – je beelden kunt bewerken, beschouwt men Photoshop toch als de norm.

Een ander bekend beeldbewerkingsprogramma is GIMP (GNU Image Manipulation Program, een open source-project van de GNU-gemeenschap). Met GIMP kunnen nagenoeg dezelfde bewerkingen worden uitgevoerd als met Photoshop. GIMP is echter gratis (www.gimp.org).

# **Beeld Digitale camera**

De kwaliteit van digitale camera's is zo goed dat ze foto's kunnen maken die geschikt zijn voor kwaliteitsdruk.

#### Soorten digitale camera's

Er zijn drie soorten digitale camera's.

- Compactcamera's, waaronder smartphones en tablets, hebben een vast objectief, zijn doorgaans klein en licht en simpel in gebruik. Ze zijn vooral geschikt voor familiefoto's en foto's voor het web.
- Spiegelreflexcamera's hebben een hoge beeldkwaliteit en veel mogelijkheden, zoals verwisselbare objectieven. Ze zijn daardoor zwaarder en duurder en vooral geschikt voor professionele fotografen en echte hobbyisten.
- Hybride camera's zijn een tussenvorm met bescheiden omvang en een vast objectief, maar wel een zoommogelijkheid. Hybride camera's hebben een elektronische zoeker, spiegelreflexcamera's een optische zoeker.

#### Capaciteit van een digitale camera

De capaciteit van een digitale camera wordt gewoonlijk opgegeven in megapixels, dat zijn miljoenen pixels, afgekort tot MP. Het aantal pixels horizontaal en verticaal noemt men de optische resolutie van de camera. Stel dat een bepaalde camera een maximale optische resolutie heeft van 3264 x 2448 pixels. Het totale aantal pixels bedraagt dan 7 990 272 en die camera heeft een capaciteit van acht megapixels.

#### **Raw image format**

Met raw (Engels voor ruw, ongecorrigeerd) bedoelt men de onbewerkte gegevens uit een camera. Het is geen standaardbestandsindeling; camerafabrikanten verzinnen de bestandsstructuur en de extensie. Zo slaan Canon-camera's de data op als .crw en Nikon noemt het .nef. Adobe's poging om tot een standaardBeeld Beeldbewerking Bestand Digitaal

#### Geheugenkaarten

Er zijn verschillende typen geheugenkaarten in omloop, die onderling niet uitwisselbaar zijn. De capaciteit van de kaartjes neemt elk jaar verder toe. Om de gemaakte foto's over te zetten van de camera naar de computer kun je een kabeltje gebruiken of een losse geheugenkaartlezer. De meeste geheugenkaartlezers ondersteunen verschillende soorten kaarten.

#### Gegevens over camera's

| aantal<br>mega-<br>pixels | maximale op-<br>tische resolu-<br>tie in pixels | afdrukgroot-<br>te in cm bij<br>300 dpi |
|---------------------------|-------------------------------------------------|-----------------------------------------|
| 2                         | 1600 X 1200                                     | 14 X 10                                 |
| 3                         | 2048 x 1536                                     | 17 X 13                                 |
| 4                         | 2272 X 1704                                     | 19 X 14                                 |
| 5                         | 2560 X 1920                                     | 22 X 16                                 |
| 6                         | 3072 X 2048                                     | 26 X 17                                 |
| 7                         | 3072 X 2304                                     | 26 X 20                                 |
| 8                         | 3264 X 2448                                     | 28 X 21                                 |
| 10                        | 3648 x 2736                                     | 31 X 23                                 |
| 12                        | 4000 X 3000                                     | 34 X 25                                 |

Deze tabel geeft het verband tussen de capaciteit van een camera, de gebruikelijke maximale optische resolutie en de afdrukgrootte bij 300 dpi.

#### Fototips

Algemene tips voor het maken van foto's:

- plaats het hoofdonderwerp van de foto niet altijd in het midden;
- fotografeer dichterbij;
- probeer personen ongedwongen te fotograferen; laat ze iets doen of leid ze af van het maken van de foto;
- gebruik aanwezige lijnen of patronen (zoals een brugleuning of lambrisering) om de aandacht naar het hoofdonderwerp te leiden;
- fotografeer een licht onderwerp tegen een donkere achtergrond en andersom;
- fotografeer voor een verrassend effect je onderwerp eens door een raam, een deur of via een spiegel;
- benut natuurlijk licht; bij zonsopgang en zonsondergang is het licht, zowel binnen als buiten, mooier dan overdag;
- probeer een laag standpunt of juist extra hoog;
- zorg ervoor dat er geen voorwerpen achter iemand staan die uit het hoofd lijken te groeien;
- zoek, om perspectief in een landschapsfoto te krijgen, naar een omkadering, zoals een overhangende tak;
- maak detailopnames van het onderwerp die totaalfoto's kunnen aanvullen.

format voor raw te komen is .dng (digital negative). Photoshop kan vrijwel alle raw-bestanden openen, op voorwaarde dat je de nieuwste versie van de raw-insteekmodule gebruikt.

#### Eigenschappen

Let bij het aanschaffen van een camera naast de capaciteit ook op andere eigenschappen. Enkele vragen die kunnen helpen bij het maken van een keuze:

- Welke sluitertijden zijn aanwezig?
- Hoe is het diafragma in te stellen?
- Zijn de objectieven verwisselbaar?
- Beschikt de camera over een zoomfunctie? Het gaat daarbij om de optische zoom, de echte zoomfunctie. De digitale zoom is niet van belang, omdat het beeld daarbij kunstmatig wordt uitvergroot.
- Kan er een externe flitser op worden aangesloten?
- Kan de camera in geval van nood werken op gewone (AA)-batterijen?
- Welk type geheugenkaart gebruikt de camera?
- Kan de camera behalve als JPEG de foto's ook opslaan als TIFF of raw?

#### Voordelen en nadelen

Er wordt nog analoog gefotografeerd. Een digitale camera heeft een aantal voordelen ten opzichte van de analoge camera. Met een digitale camera zijn foto's meteen na het nemen te bekijken. Mislukte foto's kun je meteen wissen. Extra foto's maken kost geen geld (behalve misschien een extra geheugenkaart).

Het belangrijkste nadeel van een digitale camera met een elektronische zoeker kan de traagheid zijn ten opzichte van analoge camera's.

#### S

samenstelling 250 samentrekkingsteken 232 samenvatting 84 samples per inch 39 sans-serif 179 satineren 104 saturation 211 scannen 38 scanner kalibreren 204 trommel 39 vlakbed 39 scanresolutie 38 schaduwen 29 scheefstellen 179 scheidsteken 160 schermfont 182 Schermtoetsenbord 187 schone films 97 schoondruk 92, 118, 123 schoonsnijden 89, 91, 146, 169 schreef 178 schreefloos 179 schuinzetten 179 schutblad 90 Scratch 'n Sniff 120 scratch-off inkt 120 screen frequency 112 screening 110 Scribus 139 sealen 89 seconden 185 section 252 section sian 185 secundaire kleuren 209 semi hold 174 semicolon 243

separeren 100,110 serif 178 servicebureau 96 aanleveren 51, 126 's-Gravenhage en 's-Hertogenbosch 230 sharpen 45 sheet-fed scanner 39 Shell 24, 217 sic 224 signaalstrook 119 signaalwoord tekstopbouw 252 signature 123 slanted 179 slash 185 slide scanner 39 slingeraapje 184 sluitend drukwerk 118 sluitertijden 19 small caps 178 smallopend 178 smik 200 smooth point 41 snijtekens 89, 133 PDF 133 snijwit 169 soft hyphen 227 solid colour 216 solidus 185 space 149, 239 spatie 158, 239 aanhalingstekens 225 beletselteken 238 dubbele 239 dunne spatie 234 getallen 234 komma 242 letterspatie 155, 158

punt 243 te veel 248 woordspatie 155 spatiëren 158 spatiëring tabelciifers 134 speciale effecten 14 speciale tekens 184, 187 spell checker 248 spelling 248 los en vast 249 spellingcontrole 248 spi 39 spiegelreflexcamera 18 spikkeltjes 117 spiraalrug 169 spiraleren 91 spot colour 216 spot varnish 120 spotvernis 120 spread 167 sprekende kopregel 65, 168 sprekende voetregel 65, 168 SpyderPro 205 staand 166 staarten en stokken 131, 179 staartwit 169 stansen 121 steunkleur 100, 123, 214, 216 steunkleurfoto 198 stochastisch raster 117 stock photos 23 stok (bij letters) 131, 179 stralenkransjes 117 stramien 166 streamer 143 streepje 250 afbreekstreepje 226 divisie 226, 235, 250

kastlijntje 235 strokeneffect 43 structuur van een tekst 252 subkop 64 subscript 185 subsetting 152 subtractieve kleurmenging 208 superieur 185 superscript 78, 185 syllable 226 symbolen voor toetsen 187 symbool 180 Système Internationale 148, 235 lijnen per cm 112 voorvoegsels 148

### T.

taal 222 taalfouten 248 tabel 160 tabelcijfers 134 autokentekens 134 tabellen tabelcijfers 134 tabelstijl 165 Tabloid 107 tabular figures 134 tampondruk 95 targetkaart 204 teaser 143 teken 180 invoeren 186 tekentablet 157, 187 tekenverzameling 192 ASCII 193 Western 193 Tekenweergave 187

#### tekst

aanleveren 76 accentueren 162 bijschrift 146 bovenschrift 146 dummytekst 144 gecentreerd 154 inschrift 146 intro 142 Lorem ipsum 144 nagebootst 145 nevenschrift 146 onderschrift 146 plat 131 **Rich Text Format** 53 tekstopbouw 252 alinea 252 verbindingswoorden 252 verwijswoorden 253 tekstsimulatie 145 tekststijl 164 ten geleide 84 terabytes 54 TeX 137 text figures 134 text-only 53 thin 174 tientallig stelsel 59 TIFF 56, 57 tijdschrift 67 tijdstip 235 tilde 233 tint 216 Tint, Verzadiging, Helderheid (TVH) 211 titelbeschrijving 71, 79 titelblad 70 titelpagina 71

titels 163, 229 title page 71 T-Mobile 212 TNT 24 Toetsenbordweergave 186 touch up 36 TOYO 215 trackball 157 tracking 158 trademark 185 transparantie 26, 138 InDesign 138 PDF 133, 152 53 png trefwoordenreaister 80 trema 233 afbreken 226 triljard 234 triljoen 234 trim marks 89 tritoon 198 trommelscanner 39 TrueType 180 **Collection Files** 188 TRUMATCH 215 turkoois 196 TVH 211 txt 53 Type 1-font 182 uithangende cijfers 135 Type 42 189 type area 168 typeface 176 Type Manager (ATM) 182 typografische punt 149 typogram 164 typoscript 77

## U

UCA 98 UCR 98 uitdraaibedrijf 51,96 uitdriiven 158 uitgeven in eigen beheer 82 uithangende cijfers 134 uithangende punctuatie 155 uitknippad 40 uitnemen 218 uitpunten 73 uitroepteken 238, 239 faculteit 238 uitsnede 15, 26 uitsparen 218 uitspringen 150 uitvoerniveaus 28 uitvoerprofiel 207 uitvoerresolutie 140 PDF 152 uitvouw 167 uitvullen 155 in OuarkXPress . 165 ultra 174 Umlaut 233 uncoated paper 98,215 under colour removal 98 Unicode 180, 190 UTF-8 192 Univers 175 universitaire titels 229 Universiteit van Tilburg 229 Unix 138, 185 unsharp masking 45 upper case 176 USM 45 UTF-8 192

### V

valse vrienden 254 valuta 236 valutasymbolen 186 valutateken bedragen 234 Van Nelle's gebroken thee 231 vectoren 30, 40, 46 vectormasker 40,46 Ventura 138 verbindingsstreepje 250 verbindingswoorden tekstopbouw 252 verbreden 162 veredelen 120 89 vergaren verkleinde kapitalen 178 verliesloze compressie 152 verloop 42 PDF 133 vernis 120 verscherpen en vervagen 44 versmallen 162 verso 92 vervagen 44 vervorming van beeld 14 verwijswoorden tekstopbouw 253 verwijzingstekens 245 verzadiging 207, 211 vet 162, 174 vierkantie wit 128 vierkleurendruk 103, 118, 200 visual 23 VivaDesigner 139 Vlaamse woorden 123, 254 vlakbedscanner 39 vlakdruk 102

78 voetnoot voetteken 185 voetwit 169 volledig insluiten 152 voorcoderen van tekst 165 voor de handse titel 70 Voorplat 90 voorvoegsel 148, 236 voorwerk 84 Romeinse ciifers 247 voorwoord 84 vormgeving 166 vorsten en pausen Romeinse cijfers 247 vouwen 122, 169 vraagteken 238, 239 vrije regelval 154 vrijstaand maken 26,46 Vrijstellen 26 vuile kleuren 218 vulling 40

## W

wabbe 156 Wacom 157 Walski, Brian 27 weduwe 129 weekdagen 236 weerdruk 92, 118, 123 wees 129 weglating citaat 238 weglatingsteken 230, 250 Western 193 widow 129 Windows 52, 136, 172, 180, 182, 188, 244 Windows-1252 192

windstreken 236 wire-0-binding 91 witregel 128 witruimte 144, 169 tussen letters 159 Witte Boekje 248 woordafbreking 227 woorden los en vast 249 Woordenlijst der Nederlandse taal 248 woordmerk 24 woordspatie 155, 158 wysiwyg 137

## X

XeroxDocuTech93x-hoogte179XTensions139XYZ-ruimte210

## Y

yen-teken 185 YUV 211

## Ζ

zaagtanden 30 zacht afbreekstreepje 227 zachte maskers 46 zakenregister 80 Zapf Dingbats 177 zeefdruk 95 zetbreedte 149, 168 zethoogte 149 zetspiegel 118, 168

zichtbaar licht 208 zijwit 169 zin eind 238 hoofdletter 236 indeling 238 **ZIP-compressie** 56, 152 zoek en vervang 59, 239, 243 zogenaamd 224 zoomfunctie 19 zwaarte 174 zwart 163, 220 plus steunkleur 216 rijk zwart 221 zwarter dan zwart 221 zwart-witfoto 14, 31, 110, 198